Viceværternes affaldssystem KURS 🛛 🗸

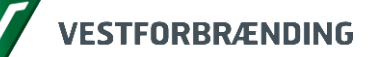

Fra januar 2016 vil du som vicevært få adgang til et nyt og forbedret affaldssystem, som vi i daglig tale kalder "KURS".

Når du har brug for, at se tømmekalender eller melde manglende tømninger, kan du gøre det her.

Du kan også bestille containertømning og opgrabning. Når du skal bestille noget, skal du bruge den NemID du har fået af ejendomskontoret.

Du går på siden via kommunens affaldshjemmeside, eller ved at bruge følgende link: <u>https://selvbetjening.vestfor.dk</u>

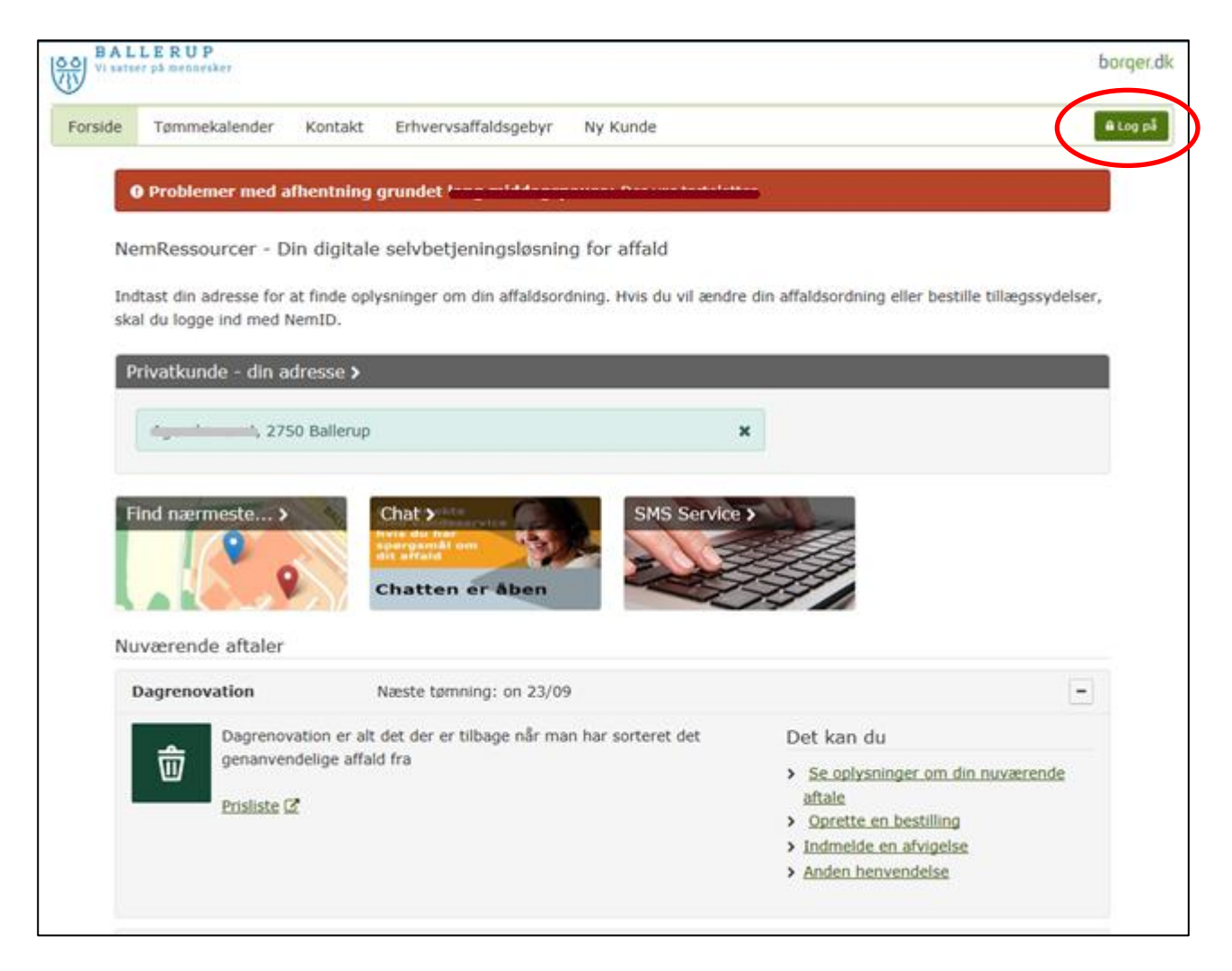

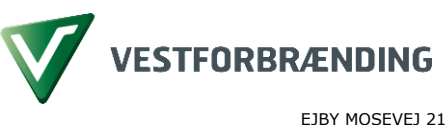

EJBY MOSEVEJ 219 2600 GLOSTRUP TLF: 44 85 70 00 FAX: 44 85 70 01 VESTFOR@VESTFOR.DK WWW.VESTFOR.DK EAN 5798009042118 CVR 10866111

http://esdher.vestfor.dk/sites/2014/Aktiviteter/14-02950ProjDoks/15-00731/Vejledninger/Portal/P01 - Bestillinger som vicevært.docx Redigeret af Gitte Tønnesen (GIT)

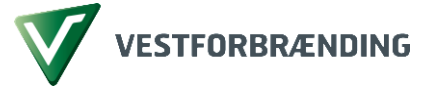

Hvis du ønsker at bestille en containertømning eller opgrabning af affald, skal du klikke på ikonet "Log på".

## Log på med firmaets NemID

Indtast det NemID bruger-id og adgangskode som du skal bruge, når du bestiller på vegne af dit firma (Boligselskab) efterfulgt af et enkeltklik på "**Næste**".

| NrcMID       Diffstatus         www.nemid.nu       2         Bruger-id       ?         Adgangskode       ?         2       2         3       2         4       ?         4       ?         5       2         6       ?         7       2         8       2         9       2         9       2         9       2         9       2         9       2         9       2         9       2         9       2         9       2         9       2         9       3         9       3         9       3         9       3         9       3         9       3         9       3         9       3         9       3         9       3         9       3         9       3         9       3         9       3         9       3         9                                                                                                    | Log på med nøglekort   | > Cog på med nøglefil ; |                                                                                                    |
|----------------------------------------------------------------------------------------------------|------------------------|-------------------------|----------------------------------------------------------------------------------------------------|
| Bruger-id       ?       Adgangskode       Sikkerhed         Adgangskode       ?       ?       ?         ?       ?       ?       ?                                                                                                    | NCM ID<br>www.nemid.nu | 850482660               | Driftstatus                                                                                                    |
| Adgangskode  Adgangskode  Adgan | Bruger-id              |                         | Mere information                                                                                                    |
| Hudsto                                                                                                    | Adgangskode 2          |                         | <ul> <li>Sikkerhed</li> <li>Hjælp til log på</li> <li>Log på typer</li> <li>Om Nemlog-in</li> <li>Vilkår</li> <li>Bestil NemID</li> <li>Forny NemID</li> </ul> |
| Log af anbefaling                                                                                                    |                        |                         | Log af anbefaling                                                                                                    |

Dernæst skal du bruge dit firma nøglekort. Indtast en nøgle fra nøglekortet, og klik på "Log på". Du er nu logget på.

| Det fællesoffentlige log-in – NemLog-in                                                                                                    |                                                                                                    |
|----------------------------------------------------------------------------------------------------|----------------------------------------------------------------------------------------------------|
| Log på med nøglekort > 🕞 Log på med nøglefil >                                                                                                    |                                                                                                    |
| NEM ID                                                                                                    | Driftstatus                                                                                                    |
| Nøglekort: V697-236-300 ?                                                                                                    | Mere information                                                                                                    |
| #         r-3           0790         ?           Du har 119 nøgter tilbage.         03597012603           0250482602         0250497202           02319017202         03597202 | - Sikkerhed<br>- Hjælp til log på<br>- Log på typer<br>- Om Nemlog-in<br>- Vilkår<br>- Bestil NemID<br>- Forny NemID |
|                                                                                                    | Log af anbefaling                                                                                                    |
| 2504826602504826602                                                                                                    | Klik på "Log af"-knappen og luk herefter alle browservinduer, når du har<br>været logget på med NemID                |
| 4319017204319017204                                                                                                    |                                                                                                    |

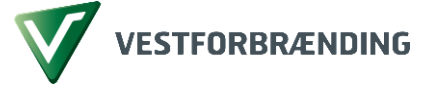

## Gennemfør bestilling

Efter log-in kan du foretage en bestilling. Her vælger du den fraktion du vil bestille for fx dagrenovation, haveaffald eller jernskrot osv.

| 匬 | Dagrenovation er alt det der er tilbage når man har sorteret det<br>genanvendelige affald fra | Det kan du<br><u>Se oplysninger om din nuværende</u> |
|---|-----------------------------------------------------------------------------------------------|------------------------------------------------------|
|   | Prisliste 🗹                                                                                   | Oprette en bestilling     Indmelde en atvigelse      |
|   |                                                                                               | Anden henvendelse                                    |

Vælg den fraktion du ønsker tømning af og klik på feltet "Opret bestilling", og du får adgang til at bestille det, der er muligt på den valgte adresse.

| Bestil tømning af beholder                     | re til restaffald på Frederiks Alle 102, . |              |                   |
|------------------------------------------------|--------------------------------------------|--------------|-------------------|
| Vælg beholdere Vælg hvilke beholdere der skal  | Vælg hvilke beholdere der skal tømme       | 25           |                   |
| tommes                                         | Frederiks Alle 102,                        | Container ID | Pris (inkl. moms) |
| 2. Vælg betaling<br>Vælg hvordan du vil betale | 🗷 4-hjulet 660L                            | 40017774     | 0,00 kr           |
| 3. Bekræft<br>Bekræft at de indtastede         | 4-hjulet 660L                              | 40017956     | 0,00 kr           |
| oplysninger er korrekte                        | Oplysninger om bestilling                  |              |                   |
|                                                | Evt. bemærkninger til bestillingen         |              |                   |
|                                                |                                            |              |                   |
|                                                | # Annuller                                 | _6           | Næste >           |

Skærmbilledet består af to områder. Det venstre felt viser, hvor du er i processen, på højre side klikker du på det, du ønsker at bestille.

Du har mulighed for at skrive en bemærkning til vognmanden i nederste felt.

Tryk på knappen "Næste" og dine betalingsinformationer vil dukke op.

| Vælg hvilke beholdere der skal<br>tømmes<br>Denne ydelse er gratis. Tryk på Næste for at fortsætte. |                                         |                                      | <ol> <li>Vælg beholdere</li> </ol>             |
|----------------------------------------------------------------------------------------------------|-----------------------------------------|--------------------------------------|------------------------------------------------|
| 2. Væla betaling                                                                                    | gratis. Tryk på Næste for at fortsætte. | re der skal<br>Denne ydelse er grati | ælg hvilke beholdere der skal<br>tømmes        |
| Vælg hvordan du vil betale Vælg hvordan du vil betale Næs                                           | Naesto                                  | aling<br>vil betale                  | 2. Vælg betaling<br>Vælg hvordan du vil betale |

Her kan betalingsform vælges, hvis kommunen har ønsket at der skal være valgmuligheder. Du trykker på knappen "Næste" for at komme videre.

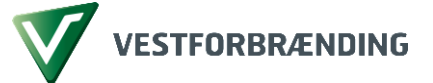

Til sidst skal du bekræfte bestillingen ved at trykke på knappen "Afslut", og bestillingen udføres.

| 1. Vælg beholdere<br>ælg hvilke beholdere der skal                                                    | Bekræft at de indtastede oplysninger er korrekte                                      |              |                   |  |  |  |  |
|----------------------------------------------------------------------------------------------------|---------------------------------------------------------------------------------------|--------------|-------------------|--|--|--|--|
| tommes                                                                                                | Frederiks Alle 102,                                                                   | Container ID | Pris (inkl. moms) |  |  |  |  |
| 2. Vælg betaling<br>Vælg hvordan du vil betale                                                        | 4-hjulet 660L                                                                         | 40017766     | 0,00              |  |  |  |  |
| 3. Bekræft<br>Bekræft at de indtastede<br>oplysninger er korrekte                                     | I alt                                                                                 |              | 0,00              |  |  |  |  |
| Bemærk: Ved bestilling af varer og ydelser fra AffaldVarme Aarhus fraskrive<br>dages fortrydelsesret. |                                                                                       |              |                   |  |  |  |  |
|                                                                                                    | Når du klikker "Afslut", modtager du automatisk en ordrebekræftelse med Digital Post. |              |                   |  |  |  |  |

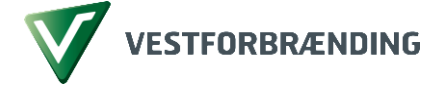

٦

## Du kan skabe dig et overblik over dine bestillinger

I øverste menulinje findes en række valgmuligheder, bl.a. se **Dine bestillinger** samt **Dine oplysninger**.

Længere nede i skærmbilledet er din adresse indtastet, og har du flere, kan disse vælges i en rullemenu ved klik på pilen. Under adressefeltet findes en kort-funktion, hvor du kan finde nærmeste beholder, og desuden en Chat-funktion samt en SMSservice. Under denne findes en oversigt over dine "**Nuværende aftaler**".

| 100 PA  | LLERUP        |                       |                       |                       |              |                      |                 | borger.dk                                                                                          |                        |                           |
|---------|---------------|-----------------------|-----------------------|-----------------------|--------------|----------------------|-----------------|----------------------------------------------------------------------------------------------------|------------------------|---------------------------|
| Forside | Tømmekalender | Dine oplysninger      | Dine fakturøer        | Dine bestillinger     | Kontakt      | Erhvervsaffaldsg     | byr Ny i        | Kunde                                                                                              |                        | & Log at (Gits Tanvasan ) |
|         |               | @ Test: Vi tester     | sette                 |                       |              |                      |                 |                                                                                                    | Į.                     |                           |
|         |               | NemRessourcer -       | Din digitale sel      | vbetjeningsløsni      | ng for aff   | ald                  |                 |                                                                                                    |                        |                           |
|         |               | Indtast din adresse f | for at finde oplysnin | ger om din affaldso   | idning, Hvis | s du vil ændre din a | aldsordning     | eller bestille tillægssydelser, skal d                                                             | u logge ind med NemID. |                           |
|         |               | Privatkunde - die     | 1 adresse <b>&gt;</b> |                       |              |                      |                 |                                                                                                    |                        |                           |
|         | <             |                       | 2750 Ballerup         |                       |              | 8                    |                 |                                                                                                    |                        |                           |
|         | C             | Find normeste.        | er er                 | Chat Sector           | ar åber      |                      | Service >       |                                                                                                    |                        |                           |
|         |               | Degrenovation         |                       | Næste tømning         | 10 27/30     |                      |                 |                                                                                                    |                        |                           |
|         |               | Dagre                 | novation er alt det o | ser er tilbage ollr m | an har sort  | eret det genanvend   | lige affaild fr | a Det kan du                                                                                       |                        |                           |
|         |               | W Links               | ere om dagrenovat     | ion (2                |              |                      |                 | Se oplysninger om din s     Oprette en bestilling     Indmelde en afvigeties     Anden benvendelse | nuvierende aftale      |                           |

For at se dine bestillinger, klik da på "**Dine bestillinger**" i øverste menulinje.

| Forside | Tømmekalender Dine oplysninger Dine fakturaer Dine bestillinger Kontakt Erhvervsaffaldsgebyr                                                              |
|---------|----------------------------------------------------------------------------------------------------|
|         | • Problemer med afhentning grundet                                                                                                    |
|         | NemRessourcer - Din digitale selvbetjeningsløsning for affald                                                                                             |
|         | Indtast din adresse for at finde oplysninger om din affaldsordning. Hvis du vil ændre din affaldsordning eller bestille t<br>skal du logge ind med NemID. |
|         | Privatkunde - din adresse >                                                                                                    |
|         | Agemlierum 1, 2750 Ballerup                                                                                                    |
|         | Find nærmeste ><br>Chat > kla<br>Avra det har<br>spergemål om<br>Chatten er åben                                                                          |

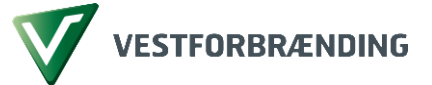

En ny side kommer frem med en liste af bestillinger, som du tidligere har foretaget på adressen.

| Forside | Tømmekalender | Dine oplys                 | ninger Dine fakt | turaer Dine ber | itillinger Kontakt Erhvervs     | affaldsgebyr Ny Kunde                        |                    |
|---------|---------------|----------------------------|------------------|-----------------|---------------------------------|----------------------------------------------|--------------------|
|         |               | Bestillinge<br>Bestillinge | r for tillknytte | inii, 2750 Ball | erup                            |                                              |                    |
|         |               | Bestilling                 | Bestillingsdato  | Udførselsdato   | Ydelse                          | Beskrivelse                                  | Udførselsstatu     |
|         |               | 168                        | 16-10-2015       | Ukendt.         | Køb af beholder inkl. grønt låg | Leveringsadresse: 0                          | Klar til udförelse |
|         |               | 178                        | 19-10-2015       | Ukendt          | Opstilling af materiel          |                                              | Klar til udførelse |
|         |               | 179                        | 19-10-2015       | Ukendt          | Køb af rødt låg                 | Leveringsadresse:                            | Klar til udførelse |
|         |               | 180                        | 19-10-2015       | Ukendt          | Køb af blåt låg                 | Leveringsadresse: and a second second second | Klar til udførelse |
|         |               | 181                        | 19-10-2015       | Ukendt          | Køb af blåt låg                 | Leveringsadresse:                            | Klar til udførelse |
|         |               | 185                        | 20-10-2015       | Ukendt          | Opstilling af materiel          |                                              | Klar til udførelse |
|         |               | 186                        | 20-10-2015       | Ukendt          | Køb af blåt låg                 | Leveringsadresse:                            | Klar til udførelse |
|         |               | 187                        | 20-10-2015       | Ukendt          | Køb af grønt illig              |                                              | Klar til udførelse |

For at se dine fakturaer, klik da på "**Dine fakturaer**" i øverste menulinje.

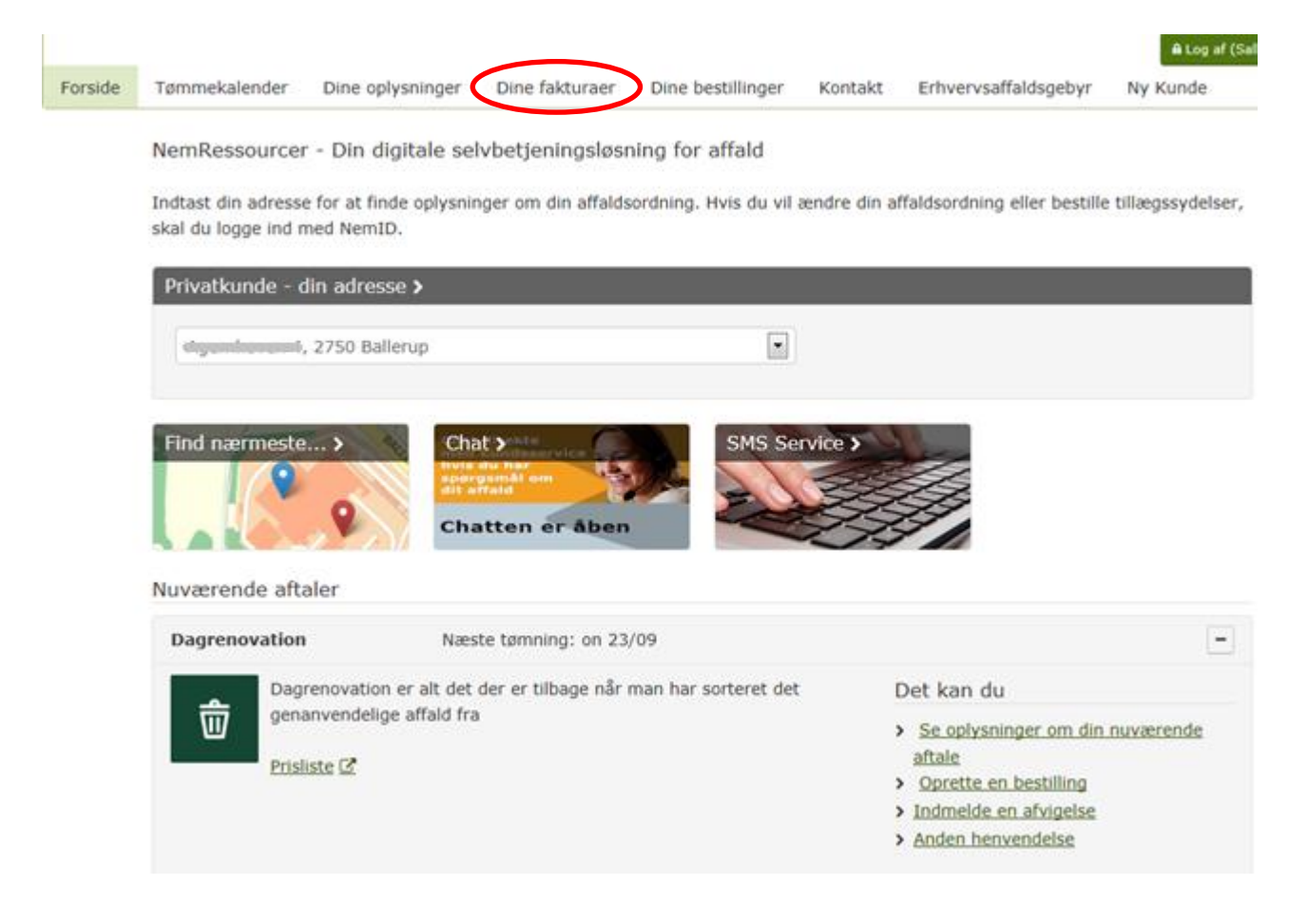

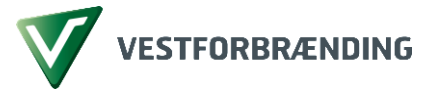

Her vil du se en liste over dine fakturaer.

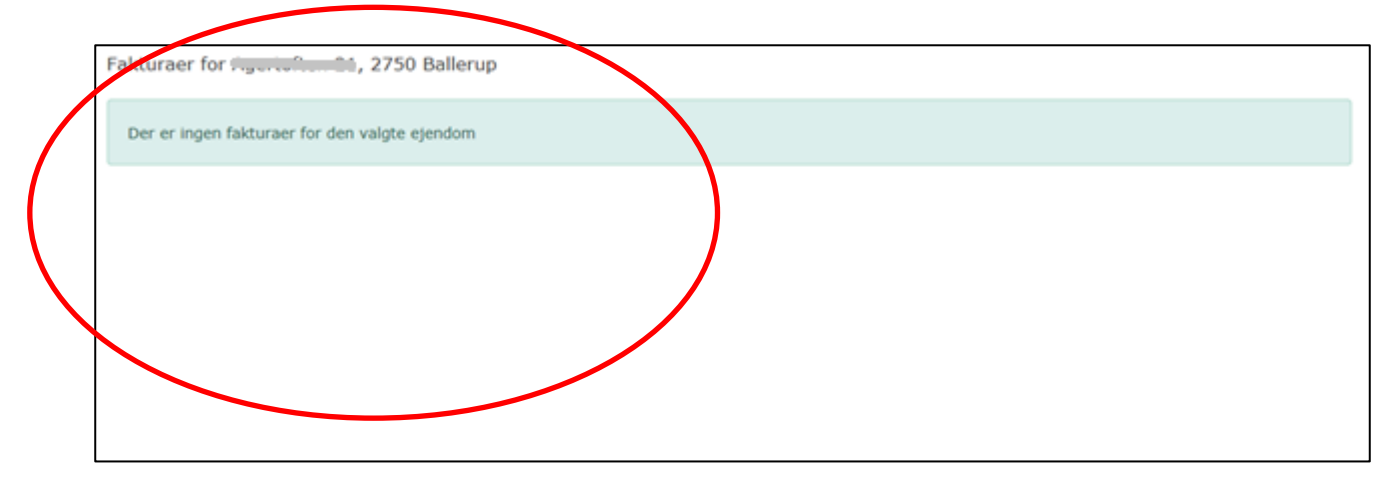

Med venlig hilsen

Vestforbrændings Kundeservice

Hvis du har generelle spørgsmål til dette kan du kontakte Kundeservice på

telefon 80 20 80 30.

Åbningstider

Mandag - torsdag kl. 07.00-15.30

Fredag kl. 07.00-15.00